## MAXSOTE

## Instrukcja aplikacji Efekt Mouse Swipe

#### 1. Opis aplikacji

Aplikacja umożliwia interaktywną obsługę listy produktów poprzez efekt przerzucania zdjęć. Użytkownik może przełączać zdjęcia na produktach, po prostu przesuwając myszką po danym elemencie. Dzięki temu można szybko zobaczyć różne zdjęcia produktów w łatwy i intuicyjny sposób, bez konieczności klikania.

#### 2. Instalacja

Aby zainstalować aplikację, należy w panelu administracyjnym sklepu wybrać pozycję Aplikacje, następnie przejść do listy wszystkich aplikacji i odszukać pozycję **Efekt Mouse Swipe - galeria na liście produktów sterowana ruchem myszki**. Po kliknięciu **Instaluj** i zaakceptowaniu zgód, aplikacja powinna pojawić się w zakładce **Aplikacje** > **Moje aplikacje**.

#### 3. Konfiguracja

Aby skonfigurować aplikację, należy w panelu administracyjnym Shoper wybrać pozycję **Wygląd i treści -> Wygląd szablonu -> Obecny szablon graficzny**, kliknąć w **Edytuj układ i styl szablonu**, a następnie wybrać z bocznego menu zakładkę **Popupy i dodatki** i z listy wybrać pozycję **Efekt Mouse Swipe**. Po kliknięciu w zębatkę możesz przejść do edycji ustawień aplikacji:

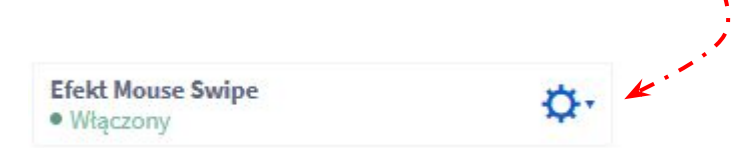

### 4. Dostępne opcje

Możesz wybrać rodzaj wskaźnika (linie, kropki), bądź go wyłączyć za pomocą menu "**Wybór wskaźnika**".

|                    | Moduł<br>Efekt Mouse Swipe                                       |                                                                                                    |
|--------------------|------------------------------------------------------------------|----------------------------------------------------------------------------------------------------|
| i<br>X             | KONFIGURACJA                                                     | ^                                                                                                    |
|                    | Wybór wskaźnika<br>Wybierz sposób wyświetlania wskaźnika slajdów |                                                                                                    |
|                    | Kropki                                                           | ~                                                                                                    |
|                    | Pozycja wskaźnika                                                |                                                                                                    |
|                    | Na dole                                                          | ~ .                                                                                                    |
|                    |                                                                  |                                                                                                    |
| Masz możliwość wy  | /brania pozycji wskaźnika: góra                                  | bądź dół zdjęcia                                                                                                 |
| za pomocą opcji "P | ozycja wskaźnika".                                               |                                                                                                    |
|                    |                                                                  |                                                                                                    |
|                    |                                                                  | and the second second second second second second second second second second second second second second second |

#### 4. Przykłady opcji

Kropki

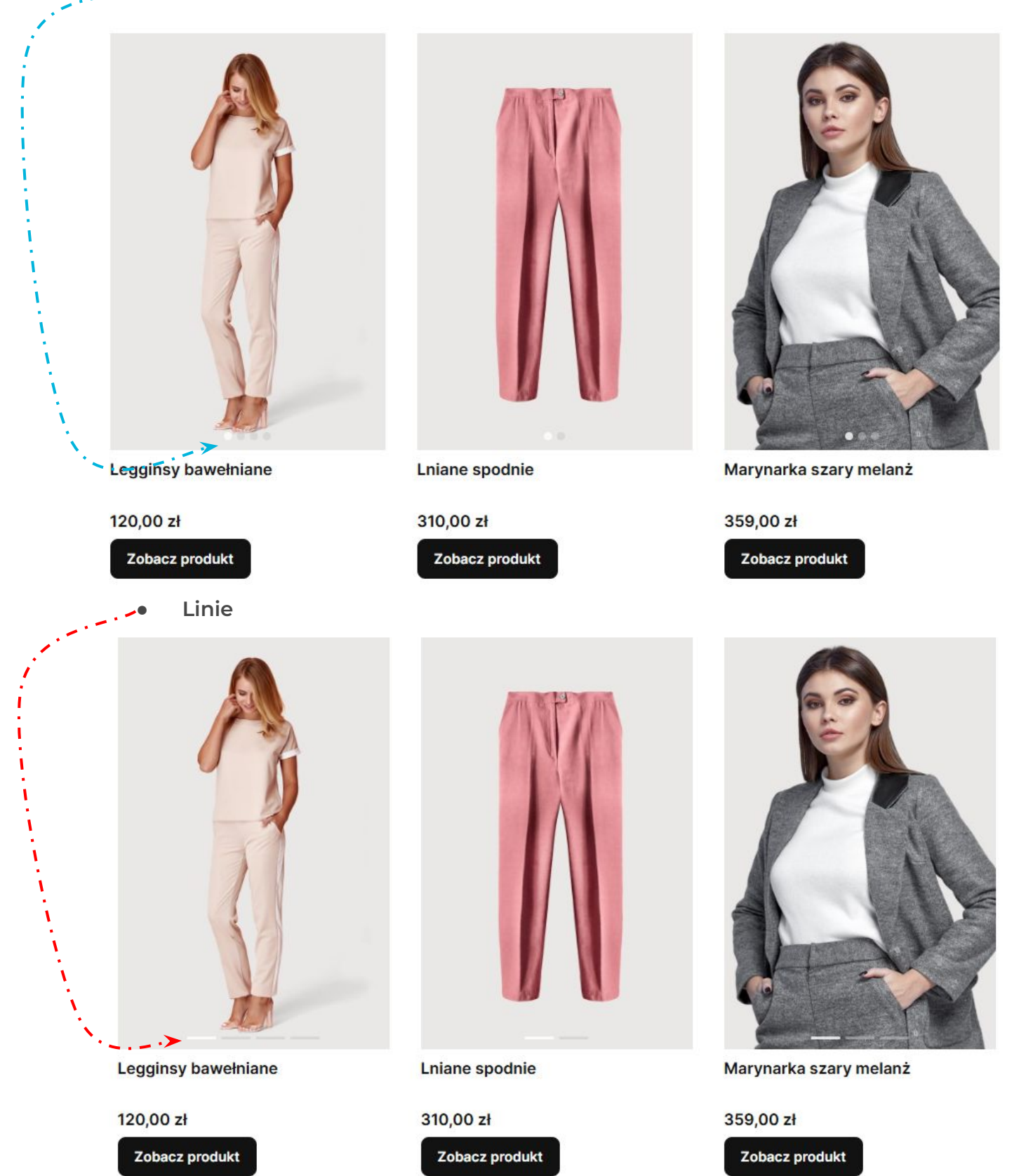

# Dziękujemy za uwagę!

W przypadku dodatkowych pytań jesteśmy do Państwa dyspozycji.

#### MAXSOTE

Strzelców Bytomskich 87b/202 41-914 Bytom NIP: 626-292-32-81 REGON: 241032170 tel: + 48 506 944 985 pon - pt 10 - 14

kontakt@maxsote.pl

@maxsotepl

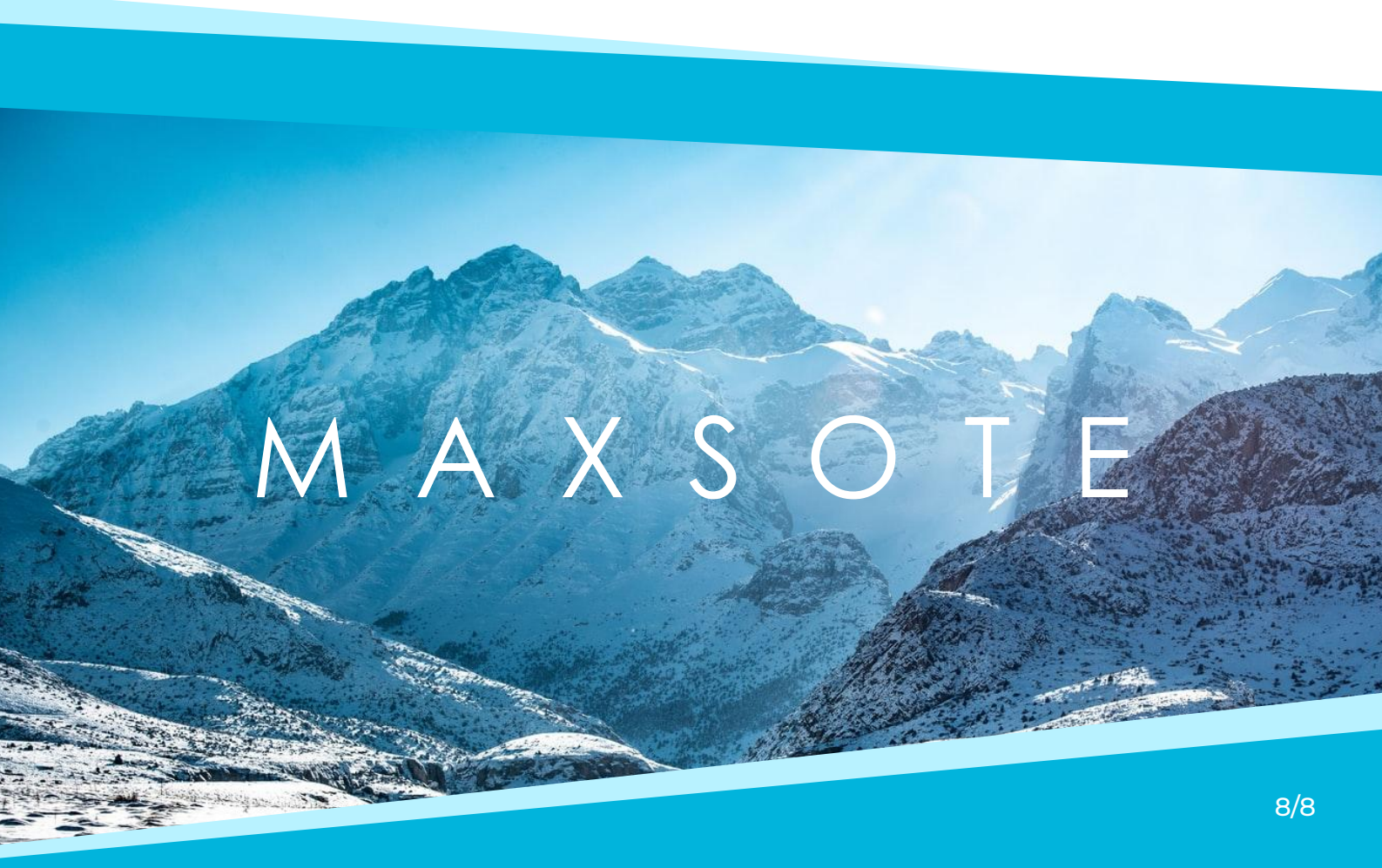